# Konfigurasi Sistem

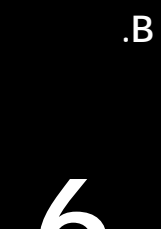

Pada Bab ini Anda akan mempelajari cara:

- Ø Konfigurasi Software
- Ø Konfigurasi Hardware
- Ø Konfigurasi Sistem

## 6.1. Konfigurasi Software

## 6.1.1. Instalasi dan Uninstalasi Software

Jika Anda ingin menambahkan aplikasi baru, Anda harus melakukan instalasi terlebih dahulu agar dapat menggunakannya. Untuk menginstall suatu paket, dapat menggunakan perintah rpm, jika paket tersebut dalam bentuk file rpm, atau juga dapat juga melalui kode sumber secara langsung.

Perintah rpm dapat digunakan untuk:

- Meng-install software baru.
- Menghapus atau menghilangkan paket yang kadaluarsa atau tidak dibutuhkan.
- Meng-upgrade paket software yang sudah terinstall.
- Meminta informasi suatu paket software.
- Verifikasi instalasi atau integritas suatu paket software.

Format perintah rpm adalah sebagai berikut:

# rpm opsi namapaket

Pilihan/opsi dasar sebagai berikut:

- -i Install paket yang dipilih (bisa lebih dari satu)
- -e Menghapus (menghilangkan) paket yang dipilih (bisa lebih dari satu)

RISTEK – P2I LIPI

- -U Menghapus paket yang sekarang di-*install* kemudian menginstall software dengan isi paket terpilih dengan meninggalakan file konfigurasi yang ada (*update*)
- -q Query sistem atau paket terpilih (menampilkan informasi tertentu)
- -v verifikasi paket ter-install

Beberapa opsi lain dapat ditambahkan atau digunakan bersama opsi tersebut:

| Opsi   | Digunakan untuk                                                                                                    |
|--------|----------------------------------------------------------------------------------------------------|
| rpm -i | <ul> <li>Install paket</li> <li>Beberapa fungsi tambahan untuk -i:</li> <li>excludedocs : tidak menginstall dokumentasi untuk<br/>menghemat ruang</li> <li>replacepkgs : mengganti paket dengan salinan baru<br/>dirinya sendiri</li> </ul>                                                             |
|        | <ul> <li>force : mengabaikan semua peringatan dan tetap<br/>menginstall</li> <li>noscripts : tidak mengeksekusi semua script pre- atau</li> </ul>                                                                                                    |
|        | <ul> <li>post-install</li> <li>nodeps : mengabaikan semua depedensi (ketergantungan)</li> <li>root path : mengatur suatu alternatif root ke path</li> </ul>                                                                                                    |
| rpm -e | Menghapus paket.<br>Beberapa fungsi tambahan untuk -e:                                                                                                    |
|        | (ketergantungan)                                                                                                    |
| rpm -U | <ul> <li>Upgrade paket, menghapus yang lama tetapi tetap menyimpan file yang telah dimodifikasi seperti file konfigurasi.</li> <li>Beberapa fungsi tambahan untuk -U:</li> <li>oldpackage : mengijinkan untuk downgrade ke versi yang lebih lama</li> <li>Opsi yang lain sama dangan yang di</li> </ul> |
| rpm -a | • Opsilyang lain sama dengan rpm -1<br>Meminta (query) informasi paket                                                                                                    |
|        | Beberapa opsi tambahan untuk –q:                                                                                                    |
|        | • -p file : menampilkan semua informasi tentang file paket.                                                                                                    |
|        | <ul> <li>-f file : paket apa yang memiliki file file?</li> </ul>                                                                                                    |
|        | <ul> <li>whatprovides x: menentukan paket apa yang<br/>menyediakan y</li> </ul>                                                                                                    |
|        | <ul> <li>whatrequires x: menentukan paket apa yang</li> </ul>                                                                                                    |
|        | memerlukan x                                                                                                    |
|        | <ul> <li>-i : Ringkasan informasi paket</li> </ul>                                                                                                    |
|        | <ul> <li>-1: Daftar file dalam paket</li> </ul>                                                                                                    |
|        | •scripts : menampilkan isi script instalasi, uninstalasi dan                                                                                                    |

6 - **2** 

RISTEK – P2I LIPI

| 1      | verifikasi                                                  |
|--------|-------------------------------------------------------------|
|        | •provides : menampilkan kapabilitas yang paket sediakan     |
|        | •requires : menampilkan kapabilitas yang paket perlukan     |
| rpm -V | Verifikasi paket pada basisdata RPM.                        |
|        | Beberapa opsi tambahan untuk –V:                            |
|        | <ul> <li>–a : verifikasi semua paket terinstall.</li> </ul> |

Contoh penggunaan perintah rpm:

• untuk instalasi paket unace

Contoh di atas menggunakan opsi v dan h yang menampilkan keluaran yang lebih lengkap dan tampilan yang menunjukkan perkembangan instalasi.

• untuk ungrade paket unace

• untuk uninstalasi paket unace:

# rpm -e unace

Jika operasi ini sukses, tidak ada pesan yang ditampilkan di layar. Untuk memeriksa keberadaan paket dapat dengan perintah rpm -qa dikombinasikan dengan perintah grep, misalnya

# rpm -qa | grep unace

### 6.2. Konfigurasi Hardware

#### 6.2.1. Printer

RISTEK – P2I LIPI

Untuk mengkonfigurasi printer, Anda harus mempunyai akses **root**. Pilih menu **System > Administrator > Printing** atau ketik perintah system-configprinter & dari terminal X windows. Untuk memulai konfigurasi printer, pilih menu **New**, yang akan memunculkan jendela seperti pada gambar 6.1. Tekan tombol **Forward** maka akan muncul jendela yang meminta masukan nama antrian printer. Isi nama dan penjelasan singkatnya (misal: nama *lp*, deskripsi: printer lokal), lalu tekan tombol **Forward**. Pilih tipe antrian printer dari menu (Local, CUPS (Common UNIX Printing System), *1pd* daemon, SMB (Session Message Block), NCP (Netware Core Protocol) dan JetDirect). Untuk konfigurasi printer yang tersambung langsung dengan komputer Anda, pilih tipe **1ocally-connected**, pilih *device* printernya (misalnya /dev/1p0), lalu tekan Forward (lihat gambar 6.2).

| 9              | Add a new print queue                                                                                                    |
|----------------|----------------------------------------------------------------------------------------------------|
| Add a n        | ew print queue                                                                                                    |
|                | On the following screens, you will be asked to provide basic<br>information for adding a new print queue. You will be able to<br>edit the more advanced options afterwards.<br>Nothing will be done to your settings until you hit "Finish" on<br>the last screen. |
| 🔞 <u>H</u> elp | <b>X</b> ⊆ancel <b>B</b> ack <b>F</b> orward                                                                                                    |

Gambar 6.1. Awal konfigurasi printer

RISTEK – P2I LIPI

| Select a queue type: | Locally-connected       | \$ |
|----------------------|-------------------------|----|
|                      | Networked CUPS (IPP)    |    |
| /dev/lp0             | Networked UNIX (LPD)    |    |
|                      | Networked Windows (SMB) |    |
|                      | Networked Novell (NCP)  |    |
|                      | Networked JetDirect     |    |
| Rescan devices       | Custom device           |    |

Gambar 6.2. Pemilihan tupe antrian printer

Kemudian akan muncul dialog pemilihan tipe printer. Pilih produsen printer yang sesuai dengan tipe yang Anda punyai atau kalau tidak ada, pilih tipe general. (Gambar 6.3). Setelah itu pilih tipe printer yang sesuai. (Gambar 6.4).

| Select the p | inter manufacturer and model. | Notes |
|--------------|-------------------------------|-------|
| Generic (cl  | ck to select manufacturer)    | \$    |
| GDI Prin     | er                            |       |
| IBM-Con      | patible Dot Matrix Printer    |       |
| OAKT P       | inter                         |       |
| PCI3P        | inter                         | ·     |

Gambar 6.3. Pemilihan tipe produsen printer

RISTEK – P2I LIPI

| elect the printer manufacturer and model. | Notes |
|-------------------------------------------|-------|
| HP                                        |       |
| LaserJet 9050 MFP                         |       |
| LaserJet 9055 MFP                         |       |
| LaserJet 9065 MFP                         |       |
| LaserJet Plus                             |       |
| Mopier 240                                |       |
| Mopier 320                                |       |
| Office Jet                                |       |
| OfficeJet 300                             |       |
| Office let 220                            |       |

Gambar 6.4. Pemilihan tipe Printer

Setelah selesai, tekan Forward untuk menyelesaikan konfigurasi printer. Muncul jendela seperti gambar 6.5

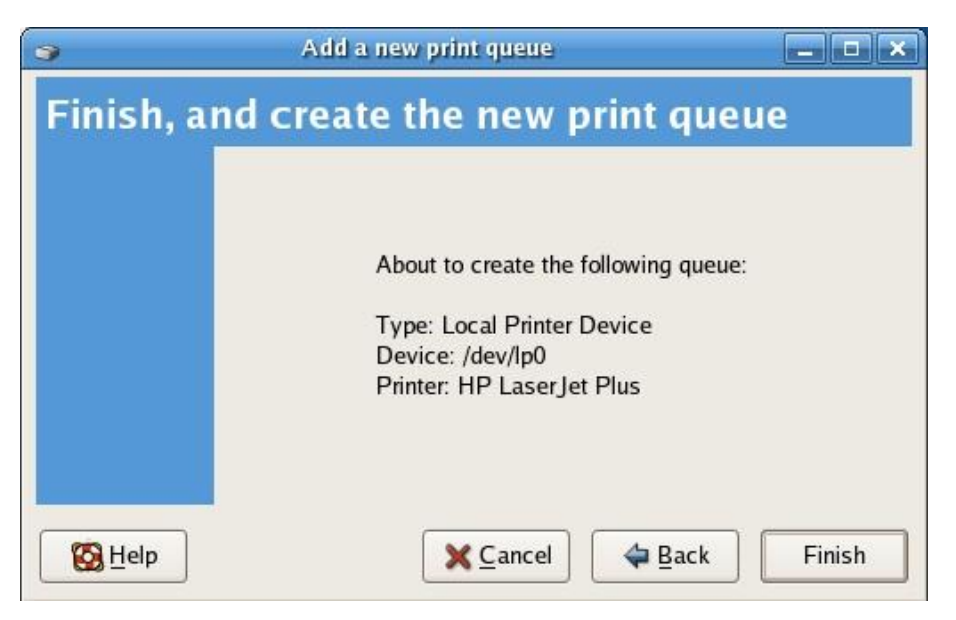

Gambar 6.5. Konfigurasi printer selesai

#### 6.2.2. Sound Card

6 - 6

RISTEK – P2I LIPI

Konfigurasi *client sound card* pada IGOS Nusantara dapat dilakukan secara grafik pada sesi X Windows. Pilih menu **System** > **Administrator** > **Soundcard**, atau dengan menggunakan perintah pada terminal window seperti berikut:

```
# system-config-soundcard
```

Setelah Anda menekan Enter, Anda akan diminta mengisi *password root*. Masukkan *password* dan Klik OK. system-config-soundcard secara otomatis mecoba mendeteksi dan mengkonfigurasi *sound card* Anda. Kemudian Anda dapat melihat dialog seperti yang ditunjukkan Gambar 6.6. klik tombol *play* untuk mendengarkan contoh suara.

|                     | Audio Devices                         | 8                        |
|---------------------|---------------------------------------|--------------------------|
| The following       | audio device was detected.            |                          |
| Vendor: Intel       |                                       |                          |
| Model: Corporatio   | on 82801FB/FBM/FR/FW/FRW (ICH6 Family | ) AC'97 Audio Controller |
| Module: snd-intel8  | x0                                    |                          |
| Repeat              |                                       | ()                       |
|                     | Stopped                               |                          |
| Default PCM device: | Intel ICH [Intel ICH6]                | •                        |
| Disable software    | mixing (dmix, dsnoop)                 |                          |
|                     | r software mixer (more secure)        |                          |
| Uynamic Keys to     | Solumare mixer (more secure)          |                          |
|                     |                                       | X Close                  |
|                     |                                       |                          |

Gambar 6.6. Dialog untuk konfugurasi sound

## 6.3. Konfigurasi Sistem

#### 6.3.1. Tanggal dan Waktu

#### 1. Perintah date

Perintah *date* digunakan untuk menampilkan atau mengatur sistem waktu Linux. Untuk melihat waktu dan tanggal saat ini gunakan perintah: # date

Mon Oct 09 15:24:12 WIT 2006

RISTEK – P2I LIPI

Untuk mengatur waktu sistem (Misalkan 10 Oktober 2006 jam 16.00) gunakan perintah:

date bulan\_tanggal\_jam\_menit\_tahun
contoh:
 # date 101016002006
 Thu Oct 10 16:00:00 WIT 2006

2. Perintah hwclock

Perintah ini digunakan untuk menampilkan atau mengatur waktu sistem (secara *software*), menampilkan waktu secara *hardware* atau untuk sinkronisasi waktu antara *software* dan *hardware*. Untuk melihat waktu *hardware* gunakan perintah:

# hwclock --show
Thu 10 Oct 2006 03:23:20 PM WIT -0.192891 seconds

Untuk mengatur waktu hardware secara manual gunakan opsi --set dan -- date

```
# hwclock --set -date "10/09/2006 08:00:00"
```

```
# hwclock --show
Mon 09 Oct 2006 08:00:00 AM WIT -154098 seconds
```

3. *Client* system-config-date

Untuk mengatur tanggal dan waktu bisa juga digunakan *client system-config-date*. *Client* ini diakses dari menu **system > Administrator > Date Time** atau dengan mengetik perintah system-config date & pada terminal. Akan terlihat jendela seperti gambar 6.7.

Aturlah tanggal dan waktu pada field yang tersedia. Selain itu kita dapat juga mengatur tanggal dan waktu melalui jaringan dengan **Network Time Protokol**. Untuk mengubah zona waktu, tekan **Time Zone**.

RISTEK – P2I LIPI

| ate |       |     |     |     |     | 0000 | Time                |     |
|-----|-------|-----|-----|-----|-----|------|---------------------|-----|
| 00  | toper |     | -   |     | • • | 2006 | Current Time: 15:04 | :53 |
| Mon | Tue   | Wed | Thu | Fri | Sat | Sun  | Hour: 15            |     |
| 25  | 26    | 27  | 28  | 29  |     | 1    | Minute : 4          |     |
| 2   | 3     | 4   | 5   | 6   | 7   | 8    | minute .            |     |
| 9   | 10    | 11  | 12  | 13  | 14  | 15   | Second : 25         | 100 |
| 16  | 17    | 18  | 19  | 20  | 21  | 22   |                     |     |
| 23  | 24    | 25  | 26  | 27  | 28  | 29   |                     |     |
| 30  | 31    | 1   | 2   | 20  | 4   | 5    |                     |     |
|     |       |     |     |     |     |      |                     |     |
|     |       |     |     |     |     |      |                     |     |

Gambar 6.7 Pengaturan tanggal dan waktu

RISTEK – P2I LIPI